## 2

## Viewing your award information:

- 1- Log into your FSW Portal using your USERNAME and PASSWORD
- 2- Click on the Financial Aid and Student Services tab
- 3- Click on My Financial Aid Online
- 4- Select the appropriate aid year and click SUBMIT
- 5- Review unsatisfied requirements, awarded amount, academic progress, account summary, and your financial aid history.